Studiengang Mechatronik

Modul 16:

# FEM – Finite Elemente Methode

## - 3. Übung -

Prof. Dr. Enno Wagner

14. November 2024

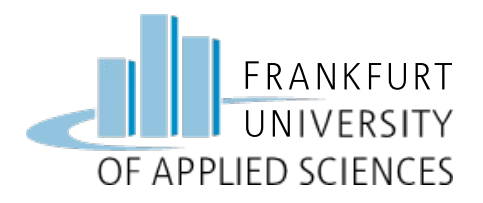

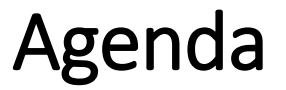

# Übung 3

- Gekerbter Flachstab auf Zug belastet
- Variation des numerischen Verfahrens
  - Anzahl Elemente
  - Variation des Polynomgrades (AEK, AMK)
- Variation der Kerbe (rund und spitz)

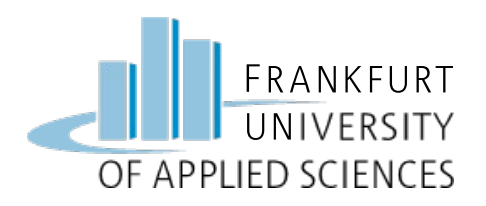

## Übung 3a: rund gekerbter Flachstab

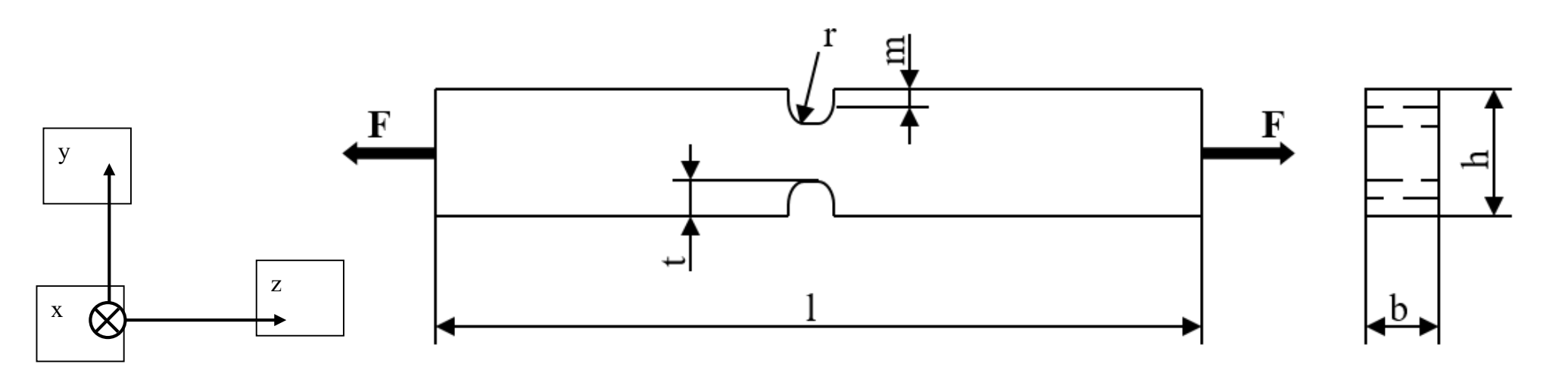

#### <u>Angaben</u>

Material: E-Modul: Kraft F:

#### s235jr (Baustahl) 210000 N/mm<sup>2</sup> 1000 N

| Länge, l             | 100 mm      |
|----------------------|-------------|
| Höhe, h              | 20 mm       |
| Breite, b            | 5 mm        |
| Position Einkerbung  | l/2 = 50 mm |
| Radius Kerbe, r      | 2 mm        |
| Tiefe Kerbe, t       | 3 mm        |
| Mittelpunkt Kerbe, m | 1 mm        |

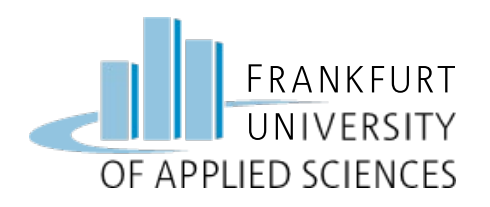

## Übung 3b: spitz gekerbter Flachstab

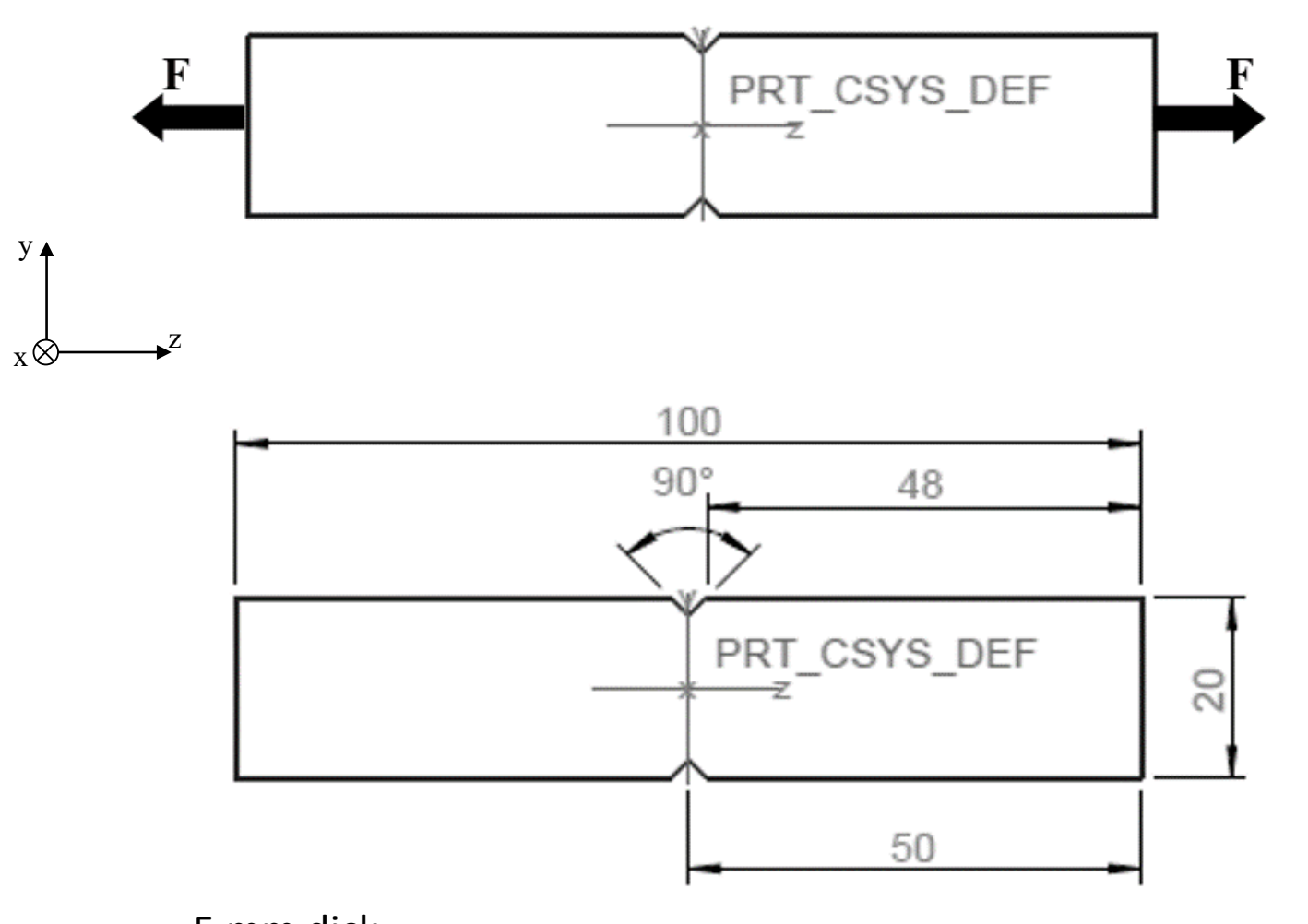

#### <u>Angaben</u>

- Gleiches Material wie 3a
- Gleiche Abmessung wie 3a
- Gleiche Kräfte wie 3a

Variation 3b:

Spitze Kerbe (statt Rundung) Winkel: 90°

Tiefe Kerbe: 2 mm

Breite Kerbe: 4mm

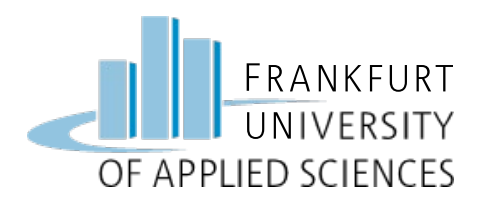

### a) Ermitteln Sie folgende Größen:

- Normalspannung in der Kerbe
- Von Mises Spannung  $\sigma_{v}$
- Verschiebung
- Element-Anzahl (variieren)
- Polynomgrad
- Adaptive Einschritt-/Mehrschritt-Konvergenz
- CPU Rechenzeit

#### b) Führen Sie eine Konstruktions-Studie durch:

- Runde Kerbe (R=2 mm)
- Spitze Kerbe (2 mm, 90°)
- Nutzen Sie die Symmetrie!
- Stellen Sie die Ergebnisse in einer Tabelle gegenüber!
- Diskutieren Sie die Ergebnisse

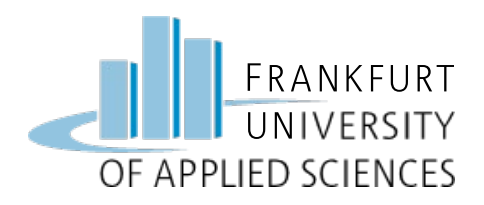

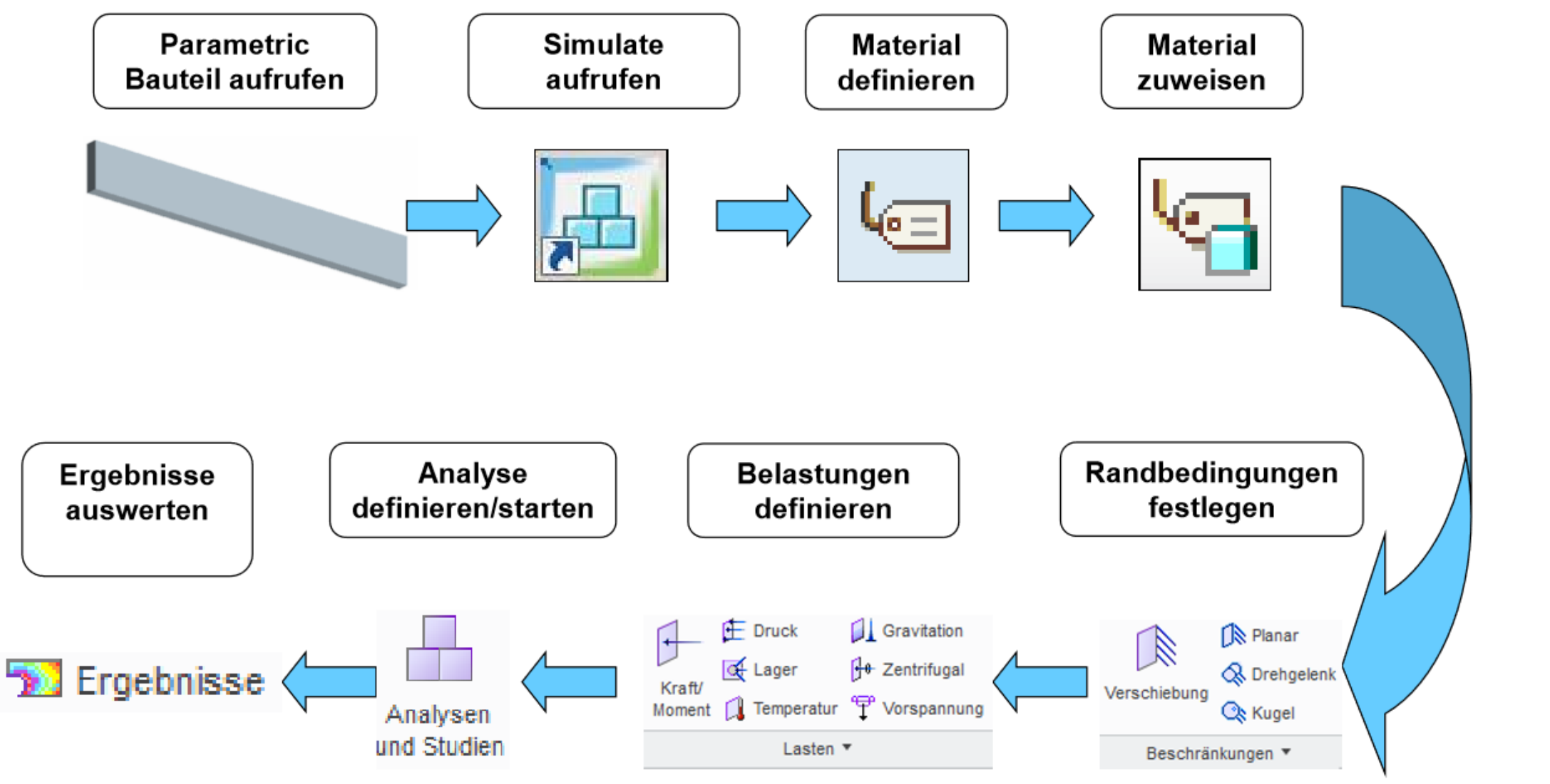

FEM – Prof. Dr. Enno Wagner

![](_page_6_Picture_0.jpeg)

### CAD Konstruktion

#### **CAD Konstruktion des Flachstabes**

- Arbeitsverzeichnis => Ordner FEM
- Neues Teil: "Fachstab\_Kerbe\_rund"
- Skizze Profil
- Skizze Materialschnitt Kerbe
- Spiegeln
- Material zuweisen: S235 JR

![](_page_6_Picture_9.jpeg)

![](_page_7_Picture_0.jpeg)

### Symmetrie nutzen

#### Symmetrische Randbedingungen

- Anzahl Elemente und CPU-Rechenzeit minimieren
- Systemaufwand reduzieren (Wegfall von Randbedingungen)
   Bedingungen
- Geometrie muss symmetrisch sein
- Randbedingungen müssen symmetrisch sein Vorgehen in Creo Part
- Anwählen einer Ebene, die Symmetrieebene ist
- Verbundvolumen
- die zu entfernende Hälfte wählen
  - => Ein Viertel für Berechnung verwenden!

![](_page_7_Picture_11.jpeg)

![](_page_7_Figure_12.jpeg)

![](_page_8_Picture_0.jpeg)

![](_page_8_Picture_1.jpeg)

#### => Creo Simulate aufrufen

![](_page_8_Picture_3.jpeg)

![](_page_9_Picture_0.jpeg)

### Lastbedingung

#### Last: Kraft auf Fläche

- Kraft/Moment anwählen
- Fläche rechts anwählen
- Kraft eingeben: Fz = 1000 N

![](_page_9_Picture_6.jpeg)

![](_page_10_Picture_0.jpeg)

# Randbedingung

#### Weitere Randbedingung:

- Beschränkungen 1: Symmetrie (links)
- Beschränkung 2: Symmetrie (unten)
- Beschränkung 2: x-fest (oben)

![](_page_10_Figure_6.jpeg)

| Scripia | tte.prt.7 -           | Creo Parametric E      |  |  |  |
|---------|-----------------------|------------------------|--|--|--|
| cht     | Flexible Modellierung |                        |  |  |  |
|         |                       | Planar<br>& Drehgelenk |  |  |  |
| Vers    | schiebung             | 🖎 Kugel                |  |  |  |
|         | Beschränkungen 🔻      |                        |  |  |  |
|         | Symmetri              | e                      |  |  |  |
|         | Randbedingungssätze   |                        |  |  |  |

|    | Symmetrie-Ran     | dbe   | dingung 🗙   |
|----|-------------------|-------|-------------|
| Γ. | Name              |       |             |
|    | Spiegeln_1        |       | 5           |
|    | Mitglied des Sa   | atze  | S           |
|    | Spiegeln          |       | Neu         |
|    | Тур               |       |             |
|    | Spiegeln          |       | ~           |
|    | Referenzen        |       |             |
| F  | Punkte, Kanten, k | Curve | en, Flächen |
|    | Fläche            |       |             |
|    |                   |       |             |
|    | OK                | A     | bbrechen    |
|    |                   |       |             |

![](_page_11_Picture_0.jpeg)

### Netz erzeugen

#### p-Netz Erzeugen

![](_page_11_Picture_3.jpeg)

- AutoGEM / Elementgröße
  - Auf Fläche (in Rundung)
  - Max. Größe eingeben (0.5 mm)

|                                                               | AutoGEM-2                                         | Zusammenfassung                                                   | ×                    |
|---------------------------------------------------------------|---------------------------------------------------|-------------------------------------------------------------------|----------------------|
| zeugte El<br>alken:<br>reieck:<br>ereck:<br>etraeder:<br>eil: | lemente:<br>0<br>0<br>0<br>352<br>0               | Kante:<br>Seitenfläche:<br>FI-FI-Verbindung:<br>Kante-FI-Verbind: | 603<br>821<br>0<br>0 |
| füllte Bec<br>inkel (Gra<br>in Kanten<br>ax Seiten            | dingungen:<br>ad):<br>nwinkel: 5.<br>nverhältnis: | 13 Max Kantenwinkel:<br>10.54                                     | 162.96               |
| rstrichen                                                     | e Zeit: 0.00                                      | min CPU-Zeit: 0.                                                  | 02 min               |
|                                                               |                                                   |                                                                   |                      |

![](_page_12_Picture_0.jpeg)

Analyse

#### **Statische Analyse**

Analysen und Studien

111

- Startseite / Analysen und Studien
- Datei / Neue Statische Analyse
- Name: "Analyse\_Flachstab gekerbt\_rund" (Adaptive-Einschritt-Konvergenz)
- Analyse starten
- Studienstatus anzeigen

|          |                                                                  | Analysen und Kon                                                                 | struktionsstudien                            | ×        |
|----------|------------------------------------------------------------------|----------------------------------------------------------------------------------|----------------------------------------------|----------|
| Datei    | Editieren Rechen                                                 | lauf Informationen                                                               | Ergebnisse                                   |          |
| Analys   | sen und Konstruktionsstu                                         | 🧾 📰 🛐 🕄 🕃<br>dien                                                                | 1                                            |          |
|          | Name                                                             | Тур                                                                              | Status                                       |          |
| <b>~</b> | Analyse_Uebung1                                                  | Standard/Statisch                                                                | Abgeschlossen                                |          |
| B        | Arbeits- und Pl<br>Rechnertyp: W<br>RAM-Zuteilung                | attenspeicher-Bele<br>indows 64<br>für Gleichungslös                             | gung:<br>er (MB): 512.0                      |          |
|          | Gesamte Verst<br>Gesamt-CPU-Ze<br>Max. Speicher<br>Arbeitsverzei | richene zeit (Seku<br>it (Sekunden):<br>belegung (KB): 646<br>chnis-Plattenbeleg | nden): 1.95<br>1.51<br>088<br>ung (KB): 4096 |          |
|          | Ergebnisverze<br>2502 .\Analys                                   | ichnisgröße (kilob<br>e_Uebung1                                                  | ytes):                                       | chließen |
|          | Rechenlauf abge<br>Thu Oct 24, 201                               | schlossen<br>9 00:43:03                                                          |                                              |          |

![](_page_13_Picture_0.jpeg)

### Ergebnisse darstellen

### Ergebnisse einer Studie öffnen

| 18 |   |   |
|----|---|---|
| ō  | _ |   |
| ÷0 | - |   |
| -0 |   | 1 |
| 10 | _ |   |

- Studie auswählen und anzeigen
- Größe: Spannung, von Mises
- Darstellungsoptionen:
  - Farbübergang
  - Verformt
  - Animieren

|                                                                                                    | Ergebnisfensterdefinition >>>>>>>>>>>>>>>>>>>>>>>>>>>>>>>>>>>> |                                                                                                    |  |  |
|----------------------------------------------------------------------------------------------------|----------------------------------------------------------------|----------------------------------------------------------------------------------------------------|--|--|
| Name                                                                                                    | Titel                                                          |                                                                                                    |  |  |
| Window1                                                                                                    |                                                                |                                                                                                    |  |  |
| Studienauswa<br>Konstruktionsst                                                                                  | ıhl                                                            | Analyse                                                                                                    |  |  |
| Analy                                                                                                    | se_Uebung1                                                     | Analyse_Uebung1 🔹                                                                                                    |  |  |
| Darstellungst                                                                                                    | ур                                                             |                                                                                                    |  |  |
| Farbfläche                                                                                                    |                                                                | <b>.</b>                                                                                                    |  |  |
| Größe Dar                                                                                                    | stellungsort Darste                                            | ellungsoptionen                                                                                                    |  |  |
| <ul> <li>✓ Farbüberg</li> <li>Legendenstufe</li> <li>Isolinie</li> <li>Beschriftu</li> <li>Isoflächer</li> </ul> | gang<br>en <u>9 ×</u><br>Ing<br>n                              | <ul> <li>Verformt</li> <li>Überlagern unverformt</li> <li>Transparente Überlagerung</li> <li>Skalierung 10</li></ul> |  |  |
|                                                                                                    | ОК                                                             | OK und anzeigen Abbrechen                                                                                            |  |  |

![](_page_14_Picture_0.jpeg)

### Graf anzeigen

| Öffnen<br>"Analyse_Flachstab_geker                                                     | bt_rund                                                                                                    | lUebung2                                                                                                    | <u>2</u> "                                                                                                    | Name T<br>Window2<br>Studienauswahl<br>Konstruktionsstudie<br>Analyse_Ueb                                  |
|----------------------------------------------------------------------------------------|----------------------------------------------------------------------------------------------------|----------------------------------------------------------------------------------------------------|----------------------------------------------------------------------------------------------------|----------------------------------------------------------------------------------------------------|
| <ul> <li>Darstellungstyp: Graph</li> </ul>                                             | Öffnen Aus Schablone<br>öffnen                                                                                         | Standard Editieren                                                                                                    | hließen<br>le schließen<br>bließen                                                                                  | Darstellungstyp<br>Graph<br>Größe Darstellung<br>(Vertikale) Ordinater                                     |
| <ul> <li>Von Mises</li> <li>Kurvenbogenlänge</li> <li>Entlang Kurve/Bohrung</li> </ul> | Window1" - Analyse_Uet<br>Spannung<br>Bild 12 von 12<br>(MPa)<br>Verformt<br>Skala 2.3793E+01<br>Lastsatz:LoadSet1 : F | <ul> <li>fb2-war</li> <li>Organisieren ~ III Ar</li> <li>Gemeinsame Ordner</li> <li>Desktop</li> <li>Eigene Dokumente</li> <li>fb2-wagner-y1</li> </ul> | gner-y1 ► Daten (D:) ► (<br>sichten ➤ ) Werkzeuge<br>Analyse_Uebung1<br>Analysis1<br>Analysis1_test_ew<br>Analysis2 | Spannung<br>Komponente<br>von Mises<br>(Horizontale) Abszis<br>Relativ zu<br>Koordinate<br>Komponente<br>Z |
|                                                                                        |                                                                                                    |                                                                                                    |                                                                                                    | Ort des Graphen<br>Kurve<br>Nicht definie                                                                  |

|   | Studier              | nauswahl                   |          |                  |   |            |            |
|---|----------------------|----------------------------|----------|------------------|---|------------|------------|
| K | onstruk              | tionsstudie                |          |                  |   | /          | Analyse    |
|   | 6                    | Analyse_Uebung1            |          |                  |   |            | Analyse_Ue |
|   | Darstel              | llungstyp                  |          |                  |   |            |            |
|   | Graph                |                            |          |                  |   |            |            |
| • | Größe                | Darstellungsort            | Darst    | tellungsoptionen |   |            |            |
|   | (Vertik              | ale) Ordinatenachse        | darstel  | len              |   |            |            |
|   | Spann                | ung                        | -        | MPa              |   |            |            |
|   | Kompoi               | nente                      |          |                  |   |            |            |
| - | von M                | ises                       |          |                  |   |            |            |
| R | (Horizo<br>Relativ z | ontale) Abszissenach<br>zu | nse graf | isch darstellen  |   |            |            |
|   | Koord                | inate                      |          |                  | - | $\searrow$ | ₂,⊥× GKS   |
| K | Compor               | nente                      |          |                  |   |            |            |
|   | Ζ                    |                            |          |                  | - |            |            |
|   | Ort de               | s Graphen                  |          |                  |   |            |            |
|   | Kurve                |                            |          |                  |   |            |            |
|   |                      | Nicht definiert            |          |                  |   |            |            |

![](_page_15_Picture_0.jpeg)

### Analyse der maximalen Spannung

![](_page_15_Figure_2.jpeg)

![](_page_16_Picture_0.jpeg)

### Weitere Aufgaben:

- Vergleich von
  - Anzahl Elementen und Knoten
  - Polynomgrad
  - CPU-Zeit
- Vergleich AEK und AMK
- Für jede Rechnung maximale Spannung notieren
- Tabelle mit Ergebnissen erstellen

![](_page_17_Picture_0.jpeg)

### FE Methoden

### Adaptive-Einschritt-Konvergenz

- Analyse / Eigenschaften
- Erweiterte Steuerungen verwenden:
  - Ziel f
    ür maximalen Spannungsfehler => 8%
  - Fläche Auswählen
  - Ziel f
    ür lokalen Spannungsfehler => 10%

![](_page_17_Figure_8.jpeg)

![](_page_18_Picture_0.jpeg)

#### Adaptive Einschritt-Konvergenz (E)

- Rechenlauf in 2 Schritten beginnend mit Polynomgrad 3
- Spannungsfehler werden berechnet
- anhand dieser Fehler erfolgt neue Polynomgradverteilung
- Die Methode ist empfehlenswert

#### <u>Vorteile:</u>

- höhere Geschwindigkeit, nur zwei Berechnungsschritte
- weniger Verbrauch von Plattenplatz
- Keine unnötigen Freiheitsgrade im Modell
- Direkte, auf die Spannung bezogene Fehlerabschätzung
- Spannungsberechnung auf zwei Arten
- Singularitäten treiben nicht den lokalen Polynomgrad

#### Nachteile:

- Keine Konvergenzkurve
- Keine Konvergenzvorgabe
- Fehlerwert schwierig zu interpretieren
- Spannungsbild oft zackig und ausgefranst, obwohl gute Ergebnisse
- Symmetrische Bauteile haben ein etwas unsymmetrisches Spannungsbild

## FE Methoden

![](_page_18_Picture_22.jpeg)

![](_page_19_Picture_0.jpeg)

![](_page_19_Picture_1.jpeg)

Polynomgrad AEK

- Max Polynomgrad = 7
- In nur zwei Schritten optimiert

![](_page_19_Picture_5.jpeg)

![](_page_20_Picture_0.jpeg)

### FE Methoden

#### **Adaptive Mehrfach-Konvergenz**

- Creo 2.0 Simulate führt mehrere Rechenläufe durch
- jeweils Erhöhung des Polynomgrades bis max. 9.
- Konvergenzgrad wird angegeben (Ergebnisdifferenz zweier aufeinanderfolgender Rechenläufe in %).
- Der Konvergenzgrad wird vorgegeben; die Berechnung schließt ab, wenn der Vorgabewert erreicht ist!

#### Vorteile:

- Gemischte Modelle (Balken, Schalen, Tetraeder)
- Modelle mit isotropem Materialverhalten
- Angabe der Konvergenz

![](_page_21_Picture_0.jpeg)

![](_page_21_Picture_1.jpeg)

Polynomgrad AMK

- Maximaler Polynomgrad = 4
- Besser optimiert

![](_page_21_Figure_5.jpeg)

![](_page_22_Picture_0.jpeg)

### Konstruktionsstudie

### 2. Bauteil mit spitzer Kerbe

#### $\Rightarrow$ Netz-Generierung

⇒Elementgröße 0.5 mm

| AutoGEM-Zusammenfassung                                                                                                    |  |
|----------------------------------------------------------------------------------------------------|--|
| rzeugte Elemente:                                                                                                    |  |
| Balken:       0       Kante:       872         Dreieck:       0       Seitenfläche:       1189         /iereck:       0       FI-FI-Verbindung:       0         etraeder:       509       Kante-FI-Verbind:       0         (eil:       0       0         Quader:       0       0         Früllte Bedingungen:       Ninkel (Grad):       0         An Kantenwinkel:       5.18       Max Kantenwinkel:       156.17         Max Seitenverhältnis:       10.96 |  |
| /erstrichene Zeit: 0.02 min CPU-Zeit: 0.02 min                                                                                                    |  |

![](_page_23_Picture_0.jpeg)

Ergebnis Teil 2

### Ergebnis Flachstahl mit spitzer Kerbe (AEK)

=> Warnung Streckgrenze überschritten !!

![](_page_23_Figure_4.jpeg)

FEM – Prof. Dr. Enno Wagner

![](_page_24_Picture_0.jpeg)

### Ergebnis Teil 2

### **Ergebnis Flachstahl mit spitzer Kerbe (AMK)**

=> Warnung Streckgrenze überschritten !!

![](_page_24_Figure_4.jpeg)

FEM – Prof. Dr. Enno Wagner

![](_page_25_Picture_0.jpeg)

### Viel Erfolg !

![](_page_26_Picture_0.jpeg)

#### **Hinweis**

Diese Folien sind ausschließlich für den internen Gebrauch im Rahmen der Lehrveranstaltung an der Frankfurt University of Applied Sciences bestimmt. Sie sind nur zugänglich mit Hilfe eines Passwortes, dass in der Vorlesung bekannt gegeben wird.